**KURZANLEITUNG VERSION: 1.1** 

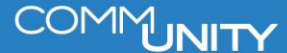

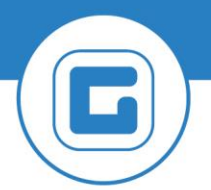

## Überarbeitung Berufsbezeichnung der freien Gewerbe für TI Steiermark

Aufgrund der Änderungen vom Land Steiermark dürfen ausschließlich die Berufsbezeichnungen in der vorgegebenen Schreibweise aus der beigefügten Excel Liste des Landes verwendet werden. Von der Überarbeitung der Bezeichnungen betroffen sind nur die freien Gewerbe, die als Berufsgruppe mit den Kürzeln ZZ5 und ZZ6 geführt werden. Daher müssen nun alle Einträge mit ZZ5 und ZZ6 gelöscht dann erneut mit der vorgegebenen Berufsbezeichnung vom Land eingegeben werden! Falls weiterhin andere Berufsbezeichnungen verwendet werden als vom Land vorgebeben, werden diese Abtretungen nicht akzeptiert.

**HINWEIS**: Die Liste der Berufsbezeichnungen ist in unserem <u>Kundenportal unter diesem</u> <u>Link aufrufbar</u>. Informationen und Listen können auch auf der Homepage des Landes Steiermark unter <u>diesem Link</u> aufgerufen werden.

Ferner ist die Liste auf dem Kundenportal nun je Ortsklasse vorhanden. Somit entspricht diese den Vorgaben des Landes Steiermark.

**ACHTUNG**: Es wurden Änderungen an den Kürzeln vorgenommen (in den Gruppen ZZ5 und ZZ6). Hier gibt es jedoch Kommentare zu der geänderten Schreibweise. *Eine Kontrolle und Anpassung dieser Gewerbe muss seitens der Gemeinden selbst durchgeführt werden.* 

In der Transaktion **Selbsterklärer Übersicht** wird die Auswertung der Berufsgruppen durchgeführt.

| Menü 🖌 🖉 🔚 I 🞕 😪 💽 🍄 🏝 I 🖴 🖄 🎼 I 🏝 🏠 💭 🏹 🛃 🗐 🦉 💻                                         |  |  |  |  |  |  |  |  |
|------------------------------------------------------------------------------------------|--|--|--|--|--|--|--|--|
| Selbsterklärer-Übersicht                                                                 |  |  |  |  |  |  |  |  |
| Obligatorische Parameter                                                                 |  |  |  |  |  |  |  |  |
| Buchungskreis auswählen       Vertragsgegenstandsart       4120       Gemeindekennziffer |  |  |  |  |  |  |  |  |
| Vertragsgegenstände berücksichtigen, die obsolet sind                                    |  |  |  |  |  |  |  |  |
| obsolete VG berücksichtigen                                                              |  |  |  |  |  |  |  |  |
| Geschäftspartner berücksichtigen die archiviert sind                                     |  |  |  |  |  |  |  |  |
| archivierte BP berücksichtigen                                                           |  |  |  |  |  |  |  |  |
| Nur Geschäftspartner berücksichtigen, die nicht mit Register verknüpft sind              |  |  |  |  |  |  |  |  |
| nur BP ohne Registeranbindung                                                            |  |  |  |  |  |  |  |  |
| Anzeige von Fakten                                                                       |  |  |  |  |  |  |  |  |
| I Fakten auslesen                                                                        |  |  |  |  |  |  |  |  |

Um die Fakten einzublenden, muss das Layout noch geändert werden.

| Index                                                                                        |                                                           |            |      | Geschäftspar | tnerübersicht | Selbsterklärer-Ü          | Ìbersicht  | 🗙 ABGABEN - I  | Webacademy - G    | . 0 ))                                                                                                    |  |  |  |
|----------------------------------------------------------------------------------------------|-----------------------------------------------------------|------------|------|--------------|---------------|---------------------------|------------|----------------|-------------------|----------------------------------------------------------------------------------------------------|--|--|--|
| ≣ ★                                                                                          | Anwendungsname oder Transaktionscode suchen oder eingeben |            |      |              |               |                           |            |                |                   |                                                                                                    |  |  |  |
| Menü 🧹 😌 🔄   🕢 💫 🍖   Zum Geschäftspartner Zum Vertragsgegenstand   🚔 👘 👫   🏝 🏠 💭 💭 🌄 🗖   🖉 💻 |                                                           |            |      |              |               |                           |            |                |                   |                                                                                                    |  |  |  |
| Selbsterklärer-Übersicht                                                                     |                                                           |            |      |              |               |                           |            |                |                   |                                                                                                    |  |  |  |
| g = = m & F.   2. %.   - 0                                                                   |                                                           |            |      |              |               |                           |            |                |                   |                                                                                                    |  |  |  |
| VertrGegst                                                                                   | Obsolet                                                   | Nr.Altsyst | GArt | gültig ab    | gültig bis    | Lavout auswählen          | Vertragsko | onto GeschPar  | tner Externe N    | r FAST                                                                                                    |  |  |  |
| 1.000                                                                                        |                                                           |            | 4120 | 01.01.2019   |               |                           |            | an pass        | an 1947           | 10100-040                                                                                                    |  |  |  |
| 4.000                                                                                        |                                                           |            | 4120 | 01.01.2014   |               | Layout andem              |            | and a second   | 100 No. 100 No. 1 | 100.000                                                                                                    |  |  |  |
| 40-00000-000-                                                                                |                                                           |            | 4120 | 01.01.2014   |               | Layout sichern            |            | na interes     | 100 D 100 D       | 100000                                                                                                    |  |  |  |
| ALC: UNK OF 1                                                                                |                                                           |            | 4120 | 01.01.2014   |               | <u>L</u> ayouts verwalten | 1          | Des Contra     | (4) 300 (1)       | 10.000                                                                                                    |  |  |  |
| 100 BOOK 100                                                                                 |                                                           |            | 4120 | 01.01.2016   |               | Tourismusinteressentenb.  | STMK       | CH DUNK        | - 100 M           | 10.000                                                                                                    |  |  |  |
| 100000-001                                                                                   |                                                           |            | 4120 | 01.07.2020   |               | Tourismusinteressentenb.  | STMK       | and Distant    | 100 -0001         | 100000                                                                                                    |  |  |  |
| ALC: NOT THE OWNER OF                                                                        |                                                           |            | 4120 | 01.12.2021   |               | Tourismusinteressentenb.  | STMK       | and the second |                   | ALC: NO. OF STREET, STREET, STREET, STREET, STREET, STREET, STREET, STREET, STREET, STREET, STREET, STREET, ST |  |  |  |

Unter Layout ändern, müssen aus dem Spaltenvorrat die Faktenwerte in die angezeigten Spalten gebracht werden:

|                              |   | Theor |               |          |
|------------------------------|---|-------|---------------|----------|
|                              |   |       | <u> Å </u>    | _        |
| Angezeigte Spalten           |   |       | Spaltenvorrat |          |
| Spaltenname                  | Σ |       | Spaltenname   |          |
| Vertragsgegenstand           |   |       | Faktenwert    | <b>A</b> |
| Obsolet-Kennzeichen          |   | -     | Faktenwert    | -        |
| Nummer im Altsystem          |   |       | Faktenwert    |          |
| Gegenstandsart               |   |       | Faktenwert    |          |
| Fakten gültig ab             |   |       | Faktenwert    |          |
| Fakten gültig bis            |   | 23    | Faktenwert    |          |
| Bezeichnung des Vertragsgege |   |       | Faktenwert    |          |
| Vertragskonto                |   |       | Faktenwert    |          |
| Geschäftspartner             |   |       | Faktenwert    |          |
| Ext. Partnernummer           |   |       | Faktenwert    | 33       |
| Finanzamtssteuernummer       |   |       | Faktenwert    |          |
| Geschäftspartnerart          |   | -     | Faktenwert    | -        |
|                              |   |       | 1             |          |

Dann werden alle Faktenwerte angezeigt. Mit Klick auf den Vertragsgegenstand und danach Enter ist man bereits in den Fakten und die Änderungen der Berufsbezeichnung kann dann direkt dort erfolgen. Mit einem Klick auf dem Stift ist der Änderungsmodus aktiviert und die Änderungen können durchgeführt werden. Zuerst muss die falsche Bezeichnung gelöscht werden. Dazu den Eintrag mit ZZ5 oder ZZ6 aus der Faktentabelle (Berufsgruppe 1 bis 10) löschen. Dann erneut an der gleichen Stelle den Eintrag mit ZZ5 bzw. ZZ6 hinzufügen (und mit Enter bestätigen). Anschließend öffnet sich ein Pop up Fenster zur manuellen Eingabe der neuen Berufsbezeichnung.

WICHTIG dabei ist, dass die korrekte Schreibweise wie vom Land Steiermark vorgeben verwendet wird.

Änderungen sichern (Disketten-Symbol oder **STRG & S**). Die Bezeichnungen der Berufe sind in der beigefügten Excel zu finden und zu verwenden.

**HINWEIS**: Die Liste der Berufsbezeichnungen ist in unserem <u>Kundenportal unter diesem</u> <u>Link aufrufbar</u>. Informationen und Listen können auch auf der Homepage des Landes Steiermark unter <u>diesem Link</u> aufgerufen werden.

Ferner ist die Liste auf dem Kundenportal nun je Ortsklasse vorhanden. Somit entspricht diese den Vorgaben des Landes Steiermark.

**ACHTUNG**: Es wurden Änderungen an den Kürzeln vorgenommen (in den Gruppen ZZ5 und ZZ6). Hier gibt es jedoch Kommentare zu der geänderten Schreibweise. *Eine Kontrolle und Anpassung dieser Gewerbe muss seitens der Gemeinden selbst durchgeführt werden.* 

## Weitere Berufe (vorgegebene Kürzel)

Die bestehenden Kürzel, wie sie in GeOrg verwendet werden, sind ebenfalls in das Landes-Excel eingearbeitet worden. Diese Berufsbezeichnungen (Bezeichnungen aus der Beitragsgruppenordnung) wurden bereits zentral an die Landesvorgaben angepasst. Diese Berufsbezeichnungen müssen nicht angepasst werden.

|                              |                                | _             | _                     |                                                                                                    |             |                                 |  |  |  |  |  |
|------------------------------|--------------------------------|---------------|-----------------------|----------------------------------------------------------------------------------------------------|-------------|---------------------------------|--|--|--|--|--|
| R. Vertragsgegenstand ändern |                                |               |                       |                                                                                                    |             |                                 |  |  |  |  |  |
| Objektschlüssel              | Bezeichnung<br>Tourismusabgabe | \<br>_0<br>_0 | erti<br>iege<br>iülti | agsgegenstand agsgegenstand agsgegenstand 4120 Tourismusinteressentenb<br>nstandsart 4120 Tourismusinteressentenb<br>gkeitsdatum 26.01.2023 | . STMK      | it Muster                       |  |  |  |  |  |
|                              |                                | A             | llae                  | emeine Naten                                                                                                    |             |                                 |  |  |  |  |  |
|                              |                                |               |                       |                                                                                                    |             |                                 |  |  |  |  |  |
|                              |                                |               |                       |                                                                                                    |             |                                 |  |  |  |  |  |
|                              |                                |               |                       |                                                                                                    |             |                                 |  |  |  |  |  |
|                              | Nummer im Altsystem            |               |                       |                                                                                                    |             |                                 |  |  |  |  |  |
|                              |                                |               |                       |                                                                                                    |             |                                 |  |  |  |  |  |
|                              |                                | Facts         |                       |                                                                                                    |             |                                 |  |  |  |  |  |
|                              |                                |               |                       |                                                                                                    | (), E, E, I | 🚹   🔳                           |  |  |  |  |  |
|                              |                                |               |                       | Tourismusinteressentenbeitrag STMK                                                                                                    |             |                                 |  |  |  |  |  |
|                              |                                |               | 卧                     | Faktenkategoriebeschreibung                                                                                                    | Faktenwert  | Erläuterung zur Faktenkategorie |  |  |  |  |  |
|                              |                                |               |                       | Online-Verpfl. z. Abgabe e. Steuererkl.                                                                                                    |             |                                 |  |  |  |  |  |
|                              |                                |               |                       | Datum ab                                                                                                    | 01.01.2014  |                                 |  |  |  |  |  |
|                              |                                |               |                       | Datum bis                                                                                                    | 00.00.0000  |                                 |  |  |  |  |  |
|                              |                                |               |                       | Periodizität                                                                                                    | AN          |                                 |  |  |  |  |  |
|                              |                                |               |                       | Begrüßungsschreiben                                                                                                    | Х           |                                 |  |  |  |  |  |
|                              |                                |               |                       | Freiwilliges Mitglied                                                                                                    |             |                                 |  |  |  |  |  |
|                              |                                |               |                       | Berufsgruppe 1                                                                                                    | BUR3        | Büromaschinenhandel             |  |  |  |  |  |
|                              |                                |               |                       | Berufsgruppe 2                                                                                                    | ZZ6         | Kommunikationselektronik        |  |  |  |  |  |
|                              |                                |               |                       | Berufsgruppe 3                                                                                                    |             |                                 |  |  |  |  |  |
|                              |                                |               |                       | Berufsgruppe 4                                                                                                    |             |                                 |  |  |  |  |  |
|                              |                                |               |                       |                                                                                                    |             |                                 |  |  |  |  |  |

In diesem Beispiel ist nur der Eintrag im Feld "Berufsgruppe 2" zu löschen, und erneut mit der korrekten Schreibweise anzulegen.

| Vertragsge                                                                          | genstand än                                         | dern                                                                                                    |    |  |  |  |  |  |
|-------------------------------------------------------------------------------------|-----------------------------------------------------|----------------------------------------------------------------------------------------------------|----|--|--|--|--|--|
| 💷 📸   🗅 Kontokorrentdaten 📄 Kontokorrentdaten mit Muster 🛛 🐨 Adressreferenz löschen |                                                     |                                                                                                    |    |  |  |  |  |  |
| Objektschlüssel                                                                     | Bezeichnung<br>Tourismusinteress<br>Tourismusabgabe | Vertragsgegenstand<br>Vertragsgegenstand 410000771 mmt Muster<br>Gegenstandsart 4120 Tourismusinteressentenb. STMK<br>Gültigkeitsdatum 30.01.2023                                                                                                    |    |  |  |  |  |  |
|                                                                                     |                                                     | Allgemeine Daten Grunddaten Bezeichn. Gegenstand Tourismusinteressentenbeitrag Nummer im Altsystem                                                                                                    | -  |  |  |  |  |  |
|                                                                                     |                                                     | Facts                                                                                                    |    |  |  |  |  |  |
|                                                                                     |                                                     | B     Faktenkategoriebeschreibung     Faktenwert     Erläuterung zur Faktenkategorie       Periodizität     AN       Begrüßungsschreiben     X                                                                                                    |    |  |  |  |  |  |
|                                                                                     |                                                     | Freiwilliges Mitglied         Image: Constraint of the service of the service o |    |  |  |  |  |  |
|                                                                                     |                                                     | Berufsgruppe 3 Beschreiben Sie die Berufsgruppe 4                                                                                                    | ¶_ |  |  |  |  |  |
|                                                                                     |                                                     | Berufsgruppe 5         Bezeichnung         Ineue Bezeichnung it. Landes-Excel           Berufsgruppe 6         Hier die Landesbezeichnung It. Excel         eingesbeni                                                                                                    | a  |  |  |  |  |  |
| Berufsgru<br>Berufsgru<br>Berufsgru                                                 |                                                     | Berufsgruppe 8 Berufsgruppe 9 Berufsgruppe 10                                                                                                    |    |  |  |  |  |  |
|                                                                                     |                                                     |                                                                                                    |    |  |  |  |  |  |